## 飞书操作指南(考生版)

说明:本指南仅供参考。复试(或调剂)相关政策要求、时间安排、资格审核 等信息以国家及学校发布的正式文件、通知或公示为准。请各位考生及时关注 官方发布的相关信息。

一、 资格审核主要流程

| 考生仔细阅读学校和学院发布的复试工作安排相关通                                                                       |  |  |  |  |
|-----------------------------------------------------------------------------------------------|--|--|--|--|
| 知。                                                                                            |  |  |  |  |
| *                                                                                             |  |  |  |  |
| 考生登录"电子科技大学研究生招生管理信息系统"<br>复试确认(zsgl.uestc.edu.cn/ksxt/login.aspx完成<br>信息确认、网上交费、复试通知单打印等工作)。 |  |  |  |  |
|                                                                                               |  |  |  |  |
| 考生提前下载电脑端或手机端的飞书应用软件<br>(www.feishu.cn/download)。                                             |  |  |  |  |
| 学校根据考生报名库填写的手机号码统一创建考生<br>飞书账号。                                                               |  |  |  |  |
| *                                                                                             |  |  |  |  |
| 考生凭手机号及动态验证码登录飞书,进入"电子科<br>技大学",熟悉"审批"相关功能。                                                   |  |  |  |  |
| V                                                                                             |  |  |  |  |
| 考生按要求提交资格审核各项材料,并关注学院审核结果。                                                                    |  |  |  |  |

二、 软件准备

1.下载地址: www.feishu.cn/download(电脑版和手机版均可下载)。

2.使用网上报名期间填写的手机号登录飞书:进入"电子科技大学"。(若电话号码有变化,请发送姓名、手机号、身份证号、考生编号到 feishu@uestc.edu.cn)

## 三、 材料上传(审批)

考生在飞书(建议使用电脑端)中依次点击工作台/审 批/+发起申请/材料上传。考生已上传的材料经学院审核后 不能再更改。

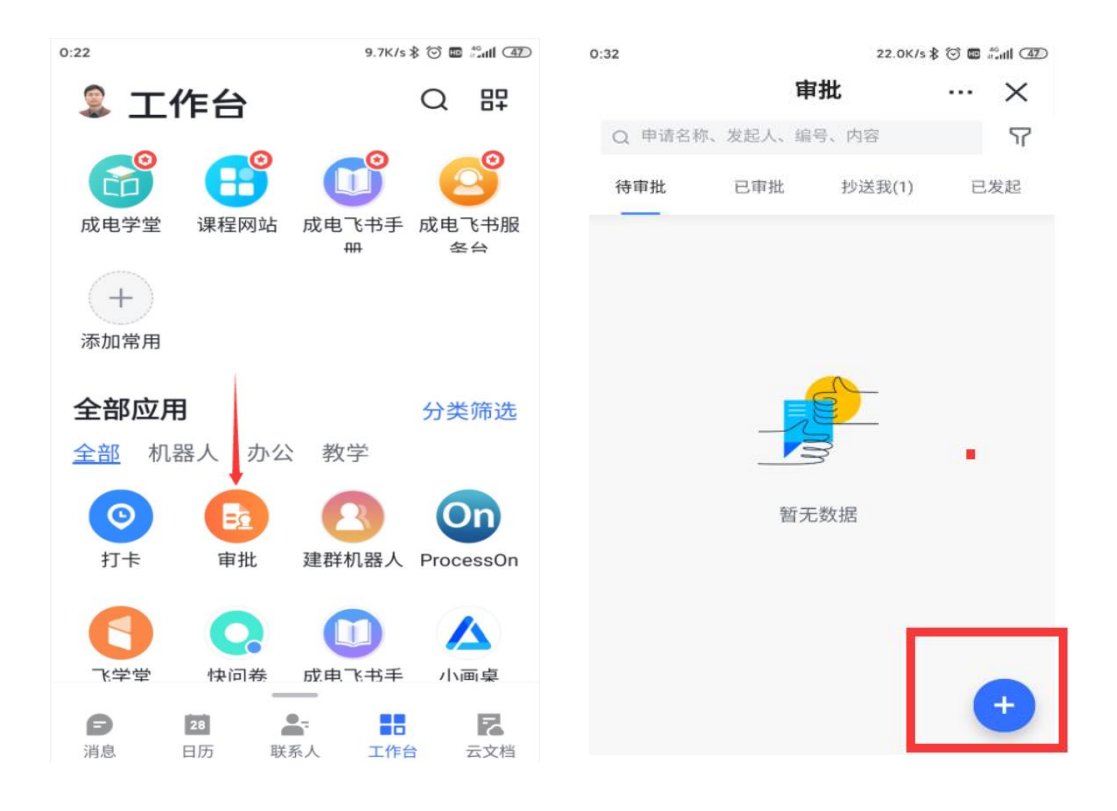

| 0:32                    |                       | 1.1K/s 🕸 💮 💷 🟭 👍 |          |
|-------------------------|-----------------------|------------------|----------|
| < 口                     | 审批                    |                  | $\times$ |
| Q 请输入审批名                | ら称                    |                  |          |
| 上次编辑: <mark>请假</mark>   |                       |                  | $\times$ |
| 考生                      |                       |                  | $\odot$  |
| <b>同</b> 材料上1<br>2020年硕 | <b>传</b><br>士复试材料上传审批 |                  |          |
| 教学                      |                       |                  | $\odot$  |
| 盖章                      |                       |                  | $\odot$  |
| 行政                      |                       |                  | $\odot$  |
| 出勤                      |                       |                  | $\odot$  |
|                         |                       |                  |          |

⑦ 如何创建更多审批

0:32
4.5K/\$ ℃ D \$1.0 € \$1.0 € \$

```
毕业证(仅限往届生)
```

## 四、帮助信息

1.通过飞书工作台查看《成电飞书手册》。

2.通过飞书"成电飞书服务台" 查看常见问题。

3.账号问题请联系 feishu@uestc.edu.cn,其他问题请咨 询各复试学院。

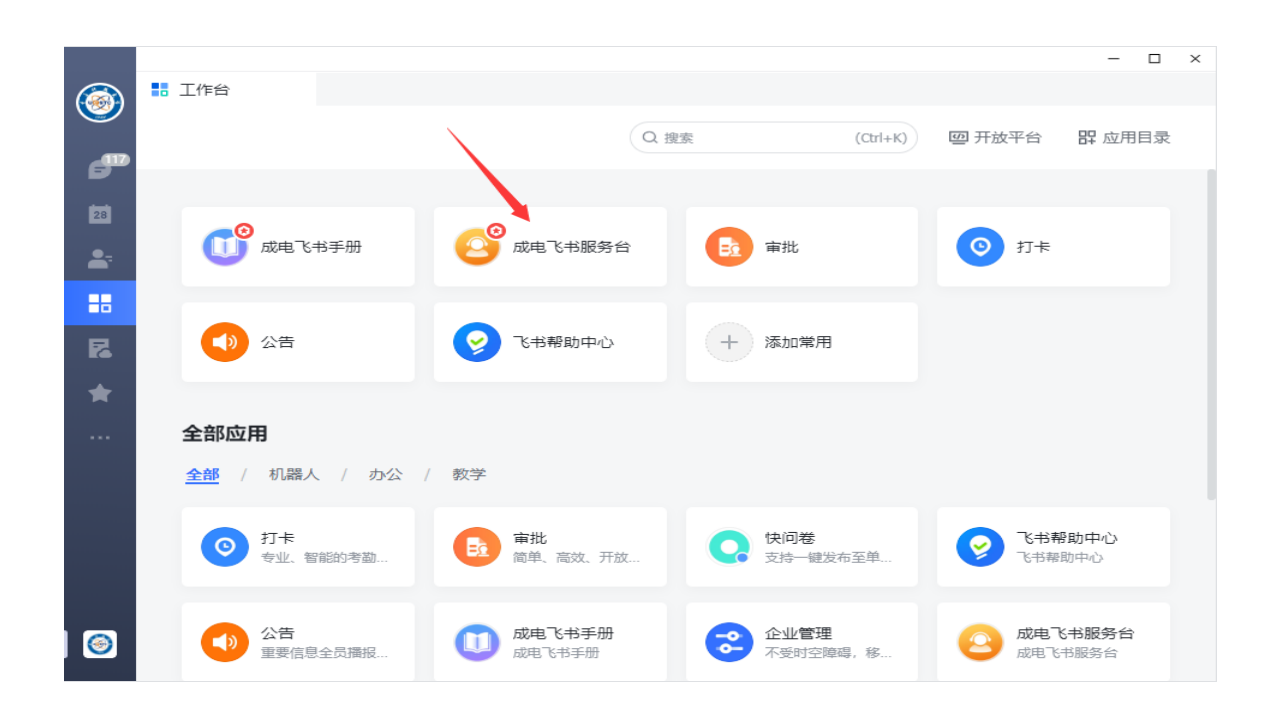